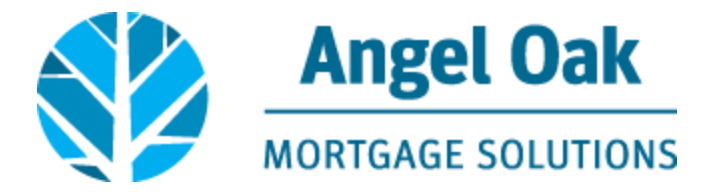

## How to Submit Your Loan Conditions

• Go to www.angeloakms.com and select login

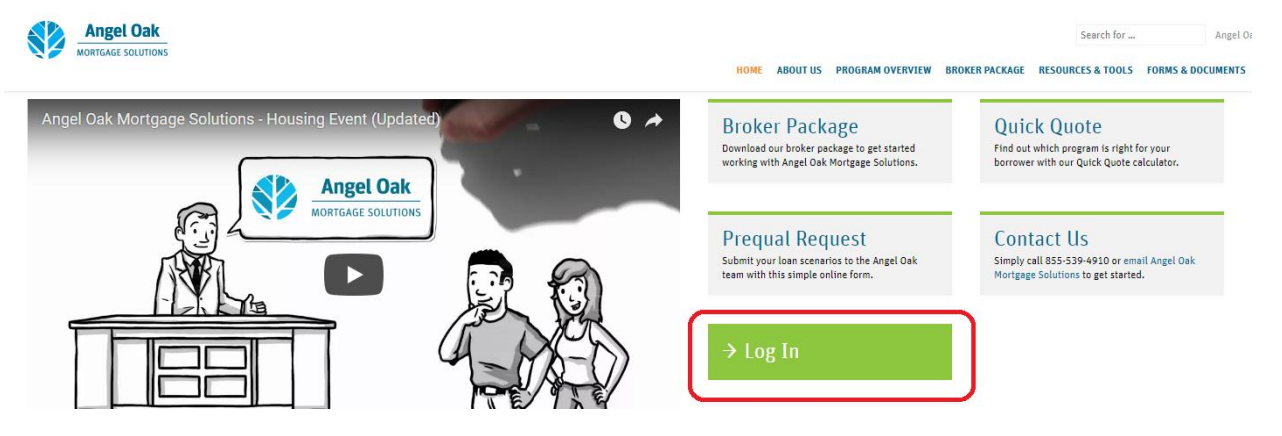

• Login to the Angel Oak TPO Connect Portal and select the Pipeline link. You can use the Find Loan tool to locate your loan and double click on the borrower name to enter the loan file.

|            | gel Oak     |           |                                   |                                                |                 |                   |              |                  |                              |                 | CONTACT                 | TUS GetEr    | n Closed ~ |
|------------|-------------|-----------|-----------------------------------|------------------------------------------------|-----------------|-------------------|--------------|------------------|------------------------------|-----------------|-------------------------|--------------|------------|
| WELCOME    | ADD NEW LOA | N ORDER . | Appraisal ~                       | MARKETING FLYERS $\sim$                        | Training $\sim$ | CONTACT US $\sim$ |              | Find Loan Loan # |                              | <u> </u>        | Advanced Filter         | Archive      |            |
| LOAN OPTIC | NS          |           | Name / Loan # /                   | / Property Address                             |                 |                   | Lock Status  | Lock Exp.        | Loan Type /<br>Amount        | Date<br>Started | Estimated<br>Close Date | Milestone    | Contacts   |
| VIEW       |             |           | Test HappyLady<br>1234 Happy Stre | y, Heppy #801709102470<br>set Atlanta GA 30305 |                 |                   | 🧯 Not Locked |                  | Conventional<br>\$150,000.00 | 09/06/17        | 10/06/17                | File started | 2          |

 Go to the Documents section and browse or drag and drop to upload your loan conditions.

| Happy Test HappyLady<br>1234 Happy Street, Atlanta, GA, 30305<br>Hove AOMS | Loan Number: 801709102475 Loan Type: Conventional Rate: 0.000% Vin 1st 😑 🖂 F<br>Total Loan Amt: \$150,000.00 Loan Purpose: Purchase LTV/CLTV: 125.00% / 125.00%                                   | ile started |
|----------------------------------------------------------------------------|----------------------------------------------------------------------------------------------------|-------------|
|                                                                            | To Prevent Incomplete Uploads - When Uploading Documents You <i>Must</i> Wait<br>For All Documents To Show A Green Complete Sign Next Them Before You<br>Upload Documents To Additional Sections. |             |
|                                                                            | All Borrowers                                                                                                    | d Files.    |
|                                                                            | Happy Test HappyLady                                                                                                    |             |
| LOAN ACTIONS<br>Import Additional Data<br>Order / Reissue Credit           | Image: Normal Signed By Loan OFFICER     Drag & Drop files here or     Browne for file       Disclosures & Loan INFO     Drag & Drop files here or     Browne for file                            | s           |
| Re-Submit Losn                                                             | UNDERWRITING DOCUMENTS Drag & Drop files here or Browse for file SSA89 AND OTHER WET SIGNED DOCS Drag & Drop files here or Browse for file                                                        |             |

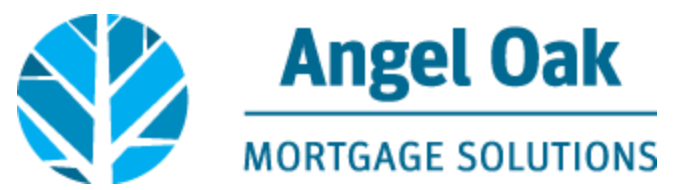

• When you are ready for the Underwriting team to take Action on your loan go to the Loan Actions section and select Re-Submit Loan.

| i⊟ LOAN SUMMARY        | Do Submit Loop                 |                                |                               | De Submitten    |
|------------------------|--------------------------------|--------------------------------|-------------------------------|-----------------|
| 1003                   | Re-Submit Loan                 |                                |                               | Re-outrine cost |
|                        | Submission Overview            |                                |                               |                 |
|                        | Application Date<br>09/07/2017 | Submission Status<br>Submitted | Submission Date<br>09/07/2017 |                 |
| 🎄 CONDITIONS           | Re-Submission Date             | Most Recent Re-Submission Date |                               |                 |
|                        | 09/07/2017                     | 09/07/2017                     |                               |                 |
| LOAN ACTIONS           | Borrower Information           |                                |                               |                 |
| Import Additional Data | Select Borrower Pair           |                                |                               |                 |
|                        | (I) Happy Test HappyLady       |                                |                               |                 |
| Re-Submit Loan         | Borrower                       |                                | Co-Borrower                   |                 |

• Confirm you wish to re-submit by clicking Continue which notifies the team conditions are ready for review.

Are you sure you want to re-submit this loan at this time?

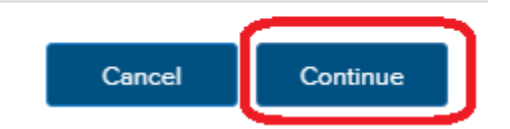

• You will now see the Most Recent Re-Submission Date has been updated on your loan file.

## Re-Submit Loan

| Submission Overview              |                                           |                            |
|----------------------------------|-------------------------------------------|----------------------------|
| Application Date<br>09/07/2017   | Submission Status<br>Submitted            | Submission Date 09/07/2017 |
| Re-Submission Date<br>09/07/2017 | Most Recent Re-Submission Date 09/07/2017 |                            |